# 山东第二医科大学 校园访客系统教职工使用说明

一、系统登录

**电脑端**:登录山东第二医科大学智慧校园 OA 系统——应用中心 ——校园访客系统;

手机端:登录山东第二医科大学 APP——办事大厅——访客系统

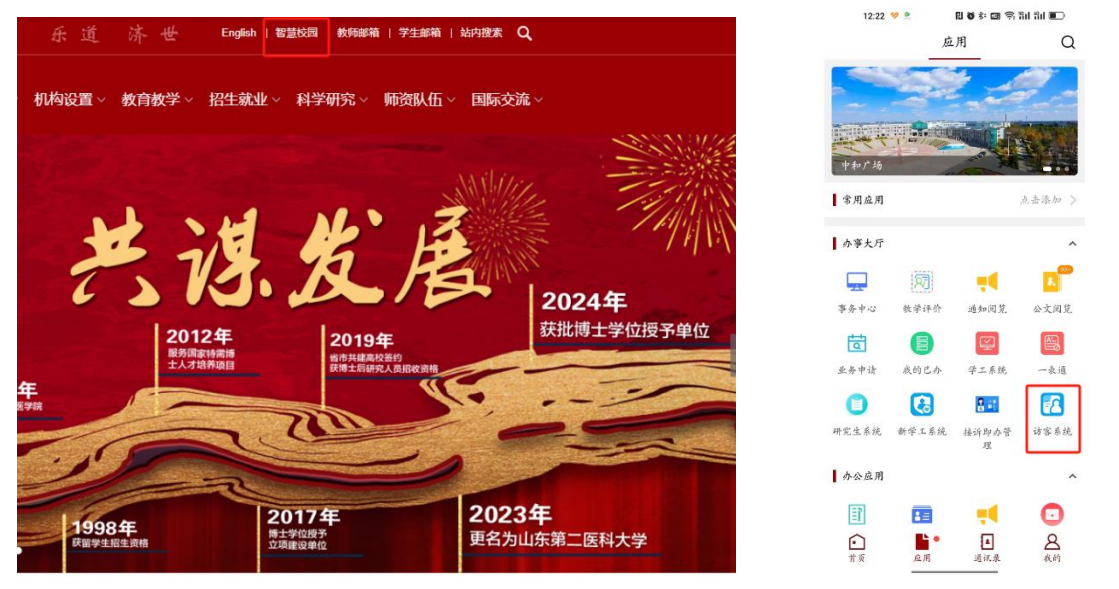

#### 二、来访审核

1.被访教职工在【业务来访审核与统计菜单】中进行第一步审核, 点击【审核】按钮,打开访客详情信息弹窗,查验来访人员信息 进行审核。

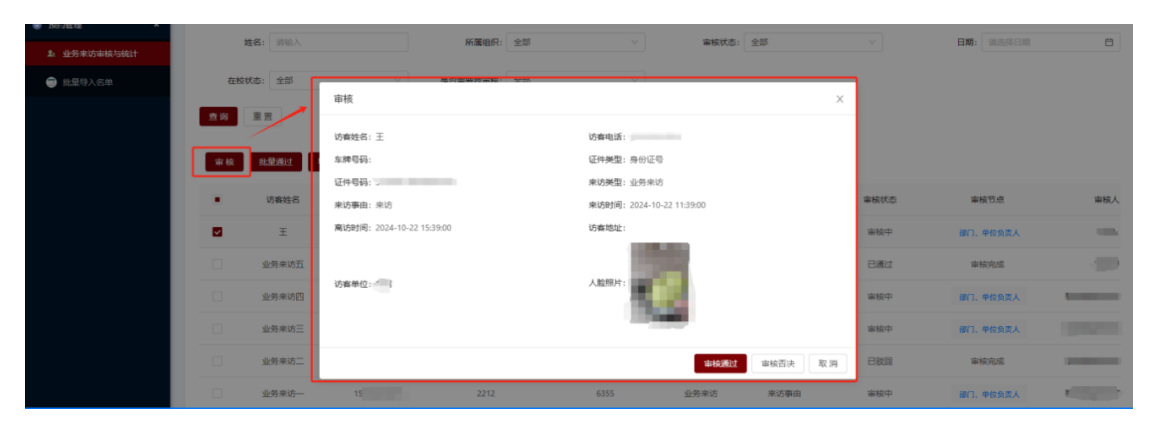

2. 被访教职工对来访人员审核通过后,点击审核节点的"部门、

单位负责人",查看选择第二步审核人员并提交审核申请。

| Severe * | 11.00                    |                           |                |              |      |           |     |
|----------|--------------------------|---------------------------|----------------|--------------|------|-----------|-----|
|          | 斑音: 前個人                  | 所進程代                      |                | 東接代の: 王部     |      | 日期:「前述中日期 | 8   |
|          | 在校状态: 全部                 |                           | - <del> </del> |              | _    |           |     |
|          |                          | 审核                        |                |              | ×    |           |     |
|          |                          | 访春姓名:王                    | 访赛电话:          |              |      |           |     |
|          | 审核 批量通过                  | 车牌号码:                     | 证件类型: 身份证号     |              |      |           |     |
|          |                          | 证件号码: >                   | 来访类型:业务来访      |              |      |           |     |
|          | <ul> <li>访客姓名</li> </ul> | 来访事由:来访                   | 来访时间: 2024-10- | -22 11:39:00 | 审核状态 | 审核节点      | 审核人 |
|          | E E                      | 高访时间: 2024-10-22 15:39:00 | 访赛地址:          |              | 审核中  | 部门、单位负责人  | -   |
|          | 业务来访五                    |                           |                |              | 已通过  | 审核完成      |     |
|          | 业务来访四                    | 访客单位: "                   | 人脸照片:          | 2            | 审核中  | 御门、单位负责人  | -   |
|          | 业务来访三                    |                           | 100            | -            | 审核中  | 部门、单位负责人  |     |
|          | 业务来访二                    |                           |                | 审核通过 审核否决 I  |      | 审核完成      |     |
|          | □ 业务来访一                  | 15 2212                   | 6355           | 业务来访 来访事由    | 审核中  | 部门、单位负责人  |     |

3. 部门、单位负责人进行审核,通过后审核完成。

### 三、批量导入名单

教职工在【批量导入名单】菜单中新增或者导入相关来人的信息,

| ● 预约做理 ^                   | -           |             |             |                  |                 |              |       | -         |                   |              |
|----------------------------|-------------|-------------|-------------|------------------|-----------------|--------------|-------|-----------|-------------------|--------------|
| <b>1</b> 业务来访审核构统计         |             | 姓名: 阿松入     | 增加          |                  |                 |              | Х     | 4         | 日期: 纳纳和日本         | 8            |
| ● 参观人员审核与统计                | <b>#</b> 10 | <b>22</b>   | •访睿姓名:      | 语输入访查姓名          |                 |              |       |           |                   |              |
| 28 黑名单位理                   |             |             | • 访客电话:     | 遗输入防病由活          |                 |              |       |           |                   |              |
| ● 北京与入名单                   |             |             |             |                  |                 |              |       |           |                   |              |
| 自 号入名单审核                   | 0           | 访赛姓名        | 车牌号码:       | 语输入车牌号码          |                 |              |       | 审核状态      | 审核节点              | 审核人          |
| 他送公告                       | D)          | 9X4         | • 证件类型:     | 请选择证件类型          |                 |              |       | 已通过       | 审核完成              | T OURSELES   |
| 人北京第3日                     | Ď           | 天人母         | • 证件卷码:     | 诸输入证件号码          |                 |              |       | 审核中       | 保卫处审核             |              |
|                            | B           | 97V         | · 2008-0-0  | 诸输入来访声由          |                 |              |       | 审核中       | 保卫处期核             |              |
|                            | B           | 现人员         | - #10304EL  |                  |                 |              | e.    | 审核中       | 假卫处审核             |              |
|                            | D           | 导入—233      | •預約来访时间:    | 请选择日期            |                 |              |       | 审核中       | 保卫经审核             |              |
|                            |             | (1.)        | • 预约期校时间:   | 诚选择日期            | Ö               |              |       | 已通过       | 审核完成              | 369116       |
|                            | -           | 导入士         |             |                  |                 |              |       | 已通过       | 當檢完成              | Annual (     |
|                            |             |             | · Astrony : | +<br>+           |                 |              |       | District  | the later of the  | Provide L    |
|                            |             |             |             |                  |                 |              |       | - Collect |                   |              |
|                            |             | · 1/1       |             |                  |                 |              |       | ESHDZ     | 144 FEC 145, 152, |              |
|                            | -           | 母人母<br>二    |             |                  |                 |              | 取消 構造 | 已通过       | 审核完成              | Spanistici i |
|                            | 161-105     | L#1124      |             | 75               |                 |              |       |           |                   |              |
|                            |             |             |             |                  |                 |              |       |           |                   |              |
| <ul> <li>预約管理 *</li> </ul> |             | M.P. LENG A | 1 -         | 入访客              |                 | ×            | 0.45  |           |                   |              |
| ▲ 业务未访审核与统计                | _           | XER: DISK   |             |                  |                 |              | TT 69 |           |                   |              |
| 💿 参观人员审核与统计                | 查询          | 重责          |             | 下载模板             |                 |              |       |           |                   |              |
| 28 黑名单管理                   | 增加          | 96 98 BH 16 | 北星导入 导出     |                  | 6               |              |       |           |                   |              |
| 📵 批量导入名单                   |             |             |             | 单击此回             | 3.城或拖拽文件至此以」    | _传           |       |           |                   |              |
| ◎ 号入名单审核                   |             | 访着姓名        | 访查手机        | 注:兼容uis, uisx后缀的 | Jexcel(如果导入失败,请 | 改成另存为.xls格式) | 访客事由  | 审模状态      | 审核节点              | 审核人          |
| ▲ 推送公告                     |             | 导入八         |             | ₩<br>2           |                 |              | 20    | 已通过       | 审核完成              |              |
| ₩ 入校務組                     |             | 导入八         |             |                  |                 |              | 20    | 审核中       | 保卫处审核             |              |
| ◎ 组织框架                     |             | 导入八         |             | 1                | 20              | 导入人员         | 20    | 审核中       | 保卫处审核             |              |

## 四、导入名单复核

本部门、单位负责人审核,通过后转保卫处复核审核。

|                                                                                                    |      |              | 审核                        |      |                 |            | ×       |       | OM. BARROW                      | 63  |
|----------------------------------------------------------------------------------------------------|------|--------------|---------------------------|------|-----------------|------------|---------|-------|---------------------------------|-----|
| ▲ 业务来访审核与统计                                                                                                    | ×    | EQ: DISEV    |                           |      |                 |            |         |       | <b>11403</b> • 1140323 • 121465 |     |
| 参观人员审核与统计                                                                                                    | 在校划  | な: 全部        | 访察姓名:导入八                  |      | 访客电话:           | 03         |         |       |                                 |     |
| 部 黑名单管理                                                                                                    |      |              | 车牌号码: 1142                |      | 证件类型: 1         |            |         |       |                                 |     |
|                                                                                                    | 2.10 | 黑盔           | 证件号码:                     |      | 来访樊型:导入人员       |            |         |       |                                 |     |
| ₩ 派里号人召車                                                                                                    |      | _            | 来访事由: 20                  |      | 来访时间: 2024-10-1 | 9 08:00:00 |         |       |                                 |     |
| 母>>名单审核     日本     日本 | 軍极   | REMARK       | 高访时间: 2024-10-19 17:30:00 |      | 人脸照片:           |            |         |       |                                 |     |
| 🤨 推送公告                                                                                                    |      | 访客姓名         |                           |      |                 |            |         | 审核状态  | 审核节点                            | 审核人 |
| 🗹 入校第8日                                                                                                    |      | <b>5</b> 2 4 |                           |      |                 | 审核通过       | 审核否决 取消 | CUMI- | and a start of the              |     |
| Aut (1) (1) (1)                                                                                                    |      | 49701        |                           | 1142 |                 | 97///A     |         | C1811 | ## 5K/75/36                     |     |
| TTo (UE)ec.                                                                                                    |      | 导入八          |                           | 1142 | 20              | 导入人员       | 20      | 审核中   | 保卫处审核                           |     |
|                                                                                                    |      | 导入八          |                           | 1    | 20              | 导入人员       | 20      | 审核中   | 保卫处审核                           |     |

# 五、黑名单管理

保卫处工作人员在黑名单管理中,点击【黑名单】按钮,设置黑 名单。加入黑名单的访客,无法通过已拦截的身份证与手机号进 行访问申请。

| ● 预约营理 ▲                   |        |                 |         |                  |     |      |      |      |            |           |
|----------------------------|--------|-----------------|---------|------------------|-----|------|------|------|------------|-----------|
| ▲ 业务来访审核与统计                |        | 姓名: 時輸入         |         | ⑦ 确定将此人拉入/解除黑名单? |     |      |      |      | 规定时间离校: 全部 |           |
| 校友来访审核与统计                  |        | 名单: 全部          | × _     |                  | 取消  | 着定   |      |      |            |           |
| ◎ 参观人员审核与统计                | 查询     | 重量              |         |                  |     |      |      |      |            |           |
| 28 風名単管理                   |        |                 |         |                  |     |      |      |      |            |           |
| ● 北星导入名单                   | 拉入/解   | <b>秋黑谷单</b> 新 増 | 导出      |                  |     |      |      |      |            |           |
| 窗 导入名单审核                   |        | 访察姓名            | 访察手机    | 黑名单              | 车牌号 | 证件号码 | 访问樂型 | 访察事由 | 审核人        | 预约来       |
| 💩 推送公告                     |        | 100             |         | B                |     |      | 业务来访 | 查询档案 | 颜冬英        | 2024-10-2 |
|                            |        |                 |         | 8                |     |      | 业务来访 | 业务   | 具用强        | 2024-10-2 |
|                            | •      |                 |         |                  |     |      |      |      |            | •         |
| ◎ 组织框架                     | 第1-2条共 | 2 条 < 1 >       | 10影/页 > |                  |     |      |      |      |            |           |
| 🍯 第三方设备管理 🗸 🗸              |        |                 |         |                  |     |      |      |      |            |           |
| <ul> <li>设置管理 ~</li> </ul> |        |                 |         |                  |     |      |      |      |            |           |